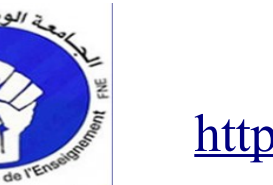

الجامعة الوطنية للتعليم <u>http://taalim.org</u>

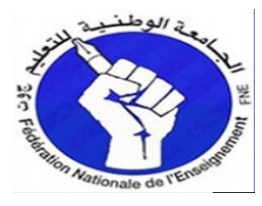

تحية عطرة لكل الراغبين في ولوج بوابة الترشيح لدخول المراكز الجهوية لمهن التربية والتكوين برسم السنة الدراسية 2014 2013

http://crmef.men.gov.ma/crmefScolarite/login.aspx

|                                                                                |                                               |                                            | لهن التربية والتكوين       | المراكز الجهوية لم | بوابة ا      |
|--------------------------------------------------------------------------------|-----------------------------------------------|--------------------------------------------|----------------------------|--------------------|--------------|
| المملكة المغربية<br>++XMAX+ INE-YOZO<br>وزارة التربية الوكمنية<br>+25-04 BOXEX |                                               | 2                                          |                            |                    |              |
|                                                                                | Lestin ter s                                  |                                            |                            | -                  |              |
|                                                                                | لمجيل اللحون                                  |                                            | ں طلب جدی <u>د</u>         | تسجيل              |              |
|                                                                                | المراور                                       |                                            | ات حول شروط المشاركة       | معلوم              |              |
|                                                                                | تسحيل الدخول                                  |                                            | الدلائل المتعلقة بالمباراة | تحميل              |              |
|                                                                                |                                               |                                            |                            |                    |              |
|                                                                                |                                               |                                            |                            |                    |              |
|                                                                                |                                               |                                            |                            |                    |              |
|                                                                                | 2013 ©                                        | Copyright MEN                              |                            |                    |              |
| up oth                                                                         | desuit 💶                                      |                                            | ) مرة يجب                  | الى الموقع اول     | بعد الجخول   |
| عبب جنب                                                                        |                                               |                                            | le Itan Ita                | ال مفحة اخت        | محلقة متبس   |
|                                                                                |                                               | cher 1                                     |                            | التی تصلحک- الحتیا | سينغ تصبغ    |
| Law a second second                                                            |                                               | ے علی نادید                                | باختيار المسلك وأنفر       | دي نانوي قم        | ابندائي اعدا |
| تسجيل الدخول                                                                   | 201                                           | التكوين دورة 3                             | ز الجهوية لمهن التربية و   | نبيح لدخول المراك  | بوابة الترة  |
| المملكة المغربية<br>+•XH∧2+ I HE•YO2⊖ —                                        | 2013/201<br>سجيل من 30/07/2013 إلى 31/07/2013 | السنه الدراسيه : 4<br>الفترة الحالية : الن |                            | and the            | -            |
|                                                                                |                                               |                                            | 2112                       |                    | - Ja         |
| +=C==0+ 180XEX ===E80                                                          |                                               |                                            | ALC L                      |                    |              |
|                                                                                |                                               |                                            |                            | ينسبه ا            | الصفحة الر   |
|                                                                                |                                               | اختيار المسلك                              |                            |                    |              |
|                                                                                | تأكيد                                         | <b>_</b>                                   | المسلك :                   |                    |              |
|                                                                                |                                               |                                            |                            |                    |              |
|                                                                                |                                               |                                            |                            |                    |              |
|                                                                                |                                               |                                            |                            |                    |              |
|                                                                                |                                               |                                            |                            |                    |              |
|                                                                                |                                               |                                            |                            |                    |              |
|                                                                                |                                               |                                            |                            |                    |              |

ابراهيم بقاس

استاذ التعليم التانوي التاهيلي–معلوميات

جهة مكناس تافيلالت

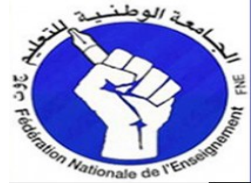

الجامعة الوطنية للتعليم <u>http://taalim.org</u>

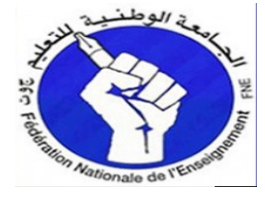

## ستتنقل الى صفحة تعبئة المعطيات (المعلومات الخاصة بكم والشواهد المحصل وبيان النقط عليها كذا المركز المطلوب)

قم بتسجيل نوعية الطلب (معلومات حول الطلب) التخصص المطلوب و مركز الايدلع تم قم بادخال المعلومات الشخصية

|      | ALC: A AL                             |
|------|---------------------------------------|
| Auni | الصفحة ال                             |
|      | · · · · · · · · · · · · · · · · · · · |

| علومات حول الطلب                                  |                                  |                 | <b>★</b>  |
|---------------------------------------------------|----------------------------------|-----------------|-----------|
| مسلك تأهيل أس<br>المسلك المطلوب : الثانوي التأهيا | ناهيل أساتذة التعليم<br>التأهيلي | لوب :           | *         |
| مركز الإيداع :                                    |                                  |                 | * 💌       |
| المعلومات الشخصية                                 |                                  |                 | ₹         |
| معلومات حول الشهادة المحصل عليها                  | عليها وبيان النقط                |                 | ₹         |
| معلومات حول الوضعية المهنية                       |                                  |                 | *         |
| الشهادة المحصل عليها بعد الإجازة :                | زة:                              | <b>-</b>        |           |
| <ul> <li>موظف في القطاع العمومي</li> </ul>        | موظف في القطاع الخاص             | 🔿 عاطل عن العمل | طالب باحث |
|                                                   |                                  |                 |           |
| مرجو إدخال رمز التحقق :                           | 4bo3hr                           | *               |           |

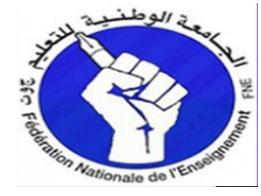

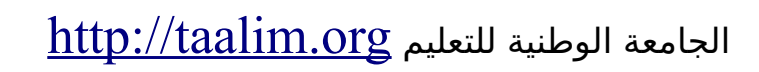

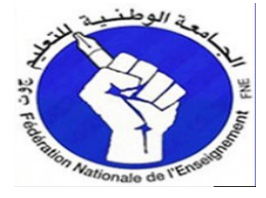

# تم قم بملئ المعلومات الشخصية.

| * |                           |         | لعلومات الشخصية                     | 41         |
|---|---------------------------|---------|-------------------------------------|------------|
| * | النسب بالعربية :          | * *     | سم بالعربية :                       | ΙĶ         |
| * | النسب بالفرنسية :         | *       | سم بالفرنسية :                      | Ņ          |
| * | تاريخ الإردياد :          | *       | م ب.ت.و :                           | رة         |
| * | مكان الإزدياد بالفرنسية : | * *     | ان الإردياد بالعربية :              | مک         |
| * | النوع :                   |         | بنسية: مغربية                       | IL.        |
|   |                           | * 🗾     | حالة العائلية :                     | 11         |
| * |                           |         | نوان :                              | d)         |
| • | رقم الهاتف :              | * 💌     | سالة أو الإقليم :                   | Ш          |
| * | تأكيد البريد الإلكتروني : | *       | ريد الإلكتروني :                    | الب        |
| ₹ |                           | ن النقط | لومات حول الشهادة المحصل عليها وبيا | <b>L</b> A |

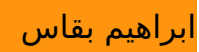

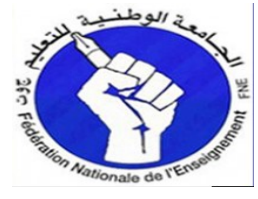

# الجامعة الوطنية للتعليم <u>http://taalim.org</u>

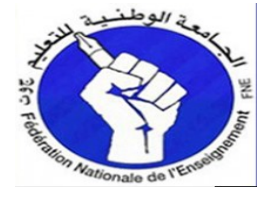

#### معلومات حول الشهادة المحصل عليها وبيان النقط

| معلومات حول الشهادة المحصل عليها وب                                              | قط                       |                            |     |
|----------------------------------------------------------------------------------|--------------------------|----------------------------|-----|
| نوع شهادة الإجارة أو ما يعادلها :                                                | ادة الإجازة في المسالك ا | جامعية للتربية أومايعادلها | * 🚽 |
| التخصص بالعربية :                                                                |                          |                            |     |
| التخصص بالفرنسية :                                                               |                          |                            |     |
| تاريخ الحصول عليها :                                                             | *                        | الميزة :                   |     |
| الجامعة :                                                                        |                          |                            |     |
| بالنسبة للبيانات التي لا تتوفر على معدلات                                        |                          |                            |     |
| السنة                                                                            |                          | المعدل                     |     |
| معدل الأسدوس الأول                                                               |                          |                            |     |
| معدل الأسدوس الثاني                                                              |                          |                            |     |
| معدل الأسدوس الثالث                                                              |                          |                            |     |
|                                                                                  |                          |                            |     |
| معدل الأسدوس الرابع                                                              |                          |                            |     |
| معدل الأسدوس الرابع<br>معدل الأسدوس الخامس                                       |                          |                            |     |
| معدل الأستوس الرابع<br>معدل الأستوس الخامس<br>معدل الأستوس السادس                |                          |                            |     |
| معدل الأسدوس الرابع<br>معدل الأسدوس الخامس<br>معدل الأسدوس السادس<br>مجموع النقط |                          |                            |     |

### معلومات حول الوضعية المهنية

| معلومات حول الوضعية المهنية                |                      |                 |             |
|--------------------------------------------|----------------------|-----------------|-------------|
| الشهادة المحصل عليها بعد الإجارة :         |                      | •               |             |
| <ul> <li>موظف في القطاع العمومي</li> </ul> | موظف في القطاع الخاص | 🔾 عاطل عن العمل | 🔾 طالب باحث |
| رجو إدخال رمز التحقق :                     | 4bo3hr               | *               |             |
| حفظ المعطيات                               |                      |                 |             |

بعد التأكد من جميع المعطيات قم بادخال رمز التحقق وأضغط على زر حفظ المعطيات سيتم طبع الطلب و ايضا تسجيل باسم ورقم سري لتتبع الطلب عبر الموقع.